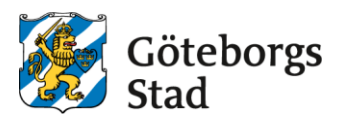

## Manual – Skicka in en spontanansökan för evenemang

- Logga in på Göteborgs Stads e-tjänst <u>bokningochbidrag.goteborg.se.</u> OBS! Se till så att du har rätt roll och inte är inloggad som privatperson om du ansöker om ett evenemang för en förening/företag.
- 2. På startsidan i rutan som heter "Övriga ansökningar" klickar du på "Jag vill fylla i en ny ansökan".

| Göteborgs<br>Stad                                                                                                    | Göteborgs Bokning och bidrag - Startsida<br>Stad                                                                                                    |                                                                                                    |                                                                                                    |  |  |  |  |  |  |
|----------------------------------------------------------------------------------------------------|----------------------------------------------------------------------------------------------------|----------------------------------------------------------------------------------------------------|----------------------------------------------------------------------------------------------------|--|--|--|--|--|--|
| Q 58k<br>Användare ✓                                                                                                    | S<br>Representant för en organisati<br>Du är just nu inloggad son privatperson. Du ka<br>Ser du ingen roll kopplad till din organisation mu<br>dig. Om du nyss blivit tilliggd, prova att ladda or | ion?<br>n byta roll i rullistan längst upp i menyn.<br>åste någon i din organisation lägga till<br>n sidan.                                    |                                                                                                    |  |  |  |  |  |  |
| <ul> <li>③ Boka tid</li> <li>☆ Bokningsobjekt</li> <li>◇ Föreningar</li> <li>☆ Tillgängliga bidrag</li> <li>☆ Övriga ansökningar</li> </ul> | Söke tid           Söke efter lediga tider i idrottsanläggningar och mötes- och festlokaler.           Jag vill boka en ny tid                                                                     | Söka bidrag och stöd           Sök föreningsbidrag eller kulturstöd för din verksamhet eller ditt projekt.           Jag vill söka bidrag/stöd | <b>Övriga ansökningar</b><br>Ändra låsta kunduppgifter, skicka in<br>uppgifter till kalendariet med mera.<br>Jag vill fylda i en ny ansökan |  |  |  |  |  |  |
| SOFTADMIN'                                                                                                    | Visa mina bokningar                                                                                                    | Visa mina sõkta bidrag                                                                                                    | Visa mina inskickade ansökningar                                                                                                    |  |  |  |  |  |  |

3. Välj de alternativ som stämmer överens med det du vill ansöka om, tex "Evenemang utomhus 2025 - spontanansökan"

| Göte<br>Stad                                                             | borgs     | ←<br>An:<br>i≡ | Bokni<br>SÖK<br>Visa a | ing och bidrag<br>an<br>alla ärenden | ı - Startsida                                 |                |                          |                         |
|--------------------------------------------------------------------------|-----------|----------------|------------------------|--------------------------------------|-----------------------------------------------|----------------|--------------------------|-------------------------|
| Q sök                                                                    |           | 3              | träffar                |                                      | Gruppera på 🗸 🔅 👔                             |                |                          |                         |
| Anvöndore                                                                | ~         |                | ~                      | Rubrik *                             |                                               | Ärendekategori | Ansökningsperiod fr.o.m. | Ansökningsperiod t.o.m. |
| ≣ Meny ☆                                                                 | Favoriter | ۵              | ~                      | Begäran om                           | att bli satt som kontaktperson i organisation | Ārende         | 2024-01-01 13:00         | 2030-12-31 00:00        |
| 1 Startsida                                                              |           | Ô              | ~                      | Begäran om                           | ändring av bankkontonummer - privatperson     | Ārende         | 2024-04-19 09:30         | 2028-12-31 23:30        |
| Min sida                                                                 |           | ۵              | ~                      | Evenemong                            | utomhus 2025                                  | Evenemang      | 2024-09-30 12:00         | 2024-10-31 23:30        |
| <ul> <li>Boka tid</li> <li>Bokningsobjekt</li> <li>Föreningar</li> </ul> |           |                |                        |                                      |                                               |                |                          |                         |
| 🖄 Tillaānaliga bidr                                                      | aa        |                |                        |                                      |                                               |                |                          |                         |
| 📋 Övriga ansöknin                                                        | ngar      |                |                        |                                      |                                               |                |                          |                         |
| ð 📀                                                                      | ¢         |                |                        |                                      |                                               |                |                          |                         |
| SOFTADMIN                                                                | ~~        |                |                        |                                      |                                               |                |                          |                         |

4. Läs informationstexten, kryssa i rutan och klicka på "Ansök". Viktigt att läsa allt som står i inforutan.

- 5. Fyll i formuläret. Se hjälptext till höger om frågan för vidare förklaring.
- 6. När du har fyllt i alla svar så kan du välja att antingen "Skicka in ansökan" eller att "Spara utkast" längst ner på sidan.
- 7. Väljer du att spara som ett utkast så hittar du ansökan igen genom att gå in på "Min sida/Min förening" i vänstermenyn, klicka därefter på fliken "Inskickade ansökningar" och sedan på ansökan du vill ändra. Sedan klickar du på knappen längst upp som heter "Redigera utkast" och gör dina ändringar (se nedan bild). Skicka in ansökan genom att klicka på knappen längst ner som heter "Skicka in ansökan".

| Göteborgs<br>Stad                                                         | skickade ansökningar > Visa ärende<br>emang utomhus 2025 -<br>digera utkast | - 2024                                                                 |
|---------------------------------------------------------------------------|-----------------------------------------------------------------------------|------------------------------------------------------------------------|
| Q Sõk<br>Användare                                                        | Ansöka                                                                      | Behandla 🔰 Besluta 🔪 Avsluta                                           |
| Ξ Meny     ☆ Favoriter     Ärer       Statu     Statu                     | de #9165<br>Påbörjad (inte inskic                                           | Kommentar vid senaste statusändring      (ngen kommentar)              |
| Startsida     Ansva     Min sida     Sõka                                 | ig part Sökande                                                             |                                                                        |
| ( Boka tid Skape                                                          | 2024-09-30 16:57                                                            |                                                                        |
| Bokningsobjekt                                                            | mulär 🖻 Eiler/dokument 🔿 Statusänd                                          | drinaslaga 🕅 Uttekick 🖻 Kommunikation 🛱 Bakningar kopplada till ärande |
| <ul> <li>Föreningar</li> <li>Tillgängliga bidrag</li> <li>Form</li> </ul> | ulär C                                                                      |                                                                        |
| Övriga ansökningar<br>9 trö                                               | far 🌫 🗈                                                                     |                                                                        |
| Fråga                                                                     |                                                                             | Svar                                                                   |
| 🗇 🥏 🗘 Infor                                                               | nation om ert evenemang (Utkast)                                            |                                                                        |
|                                                                           |                                                                             |                                                                        |

- 8. Nu är din ansökan inskickad. Ibland kan vi behöva en komplettering av din ansökan. I så fall kommer du att få en notis om detta i e-tjänsten.
- Du kan alltid gå in och se status för din ansökan genom att gå in på "Min sida/Min förening" i vänstermenyn, klicka på fliken "Inskickade ansökningar" och välj den ansökan du vill se status på.

| Gö<br>Sta          | teborgs<br>id | ← Inskickad<br>Evenemc                          | le ansökningar > Vis<br>ang utomhu<br>ärendet som pdf | so ärende<br>s 2025 -                        |             | - 2            | 024                         |          |   |
|--------------------|---------------|-------------------------------------------------|-------------------------------------------------------|----------------------------------------------|-------------|----------------|-----------------------------|----------|---|
| Q Sõk<br>Användare | ~             |                                                 | Ansöka                                                | Beha                                         | ndla        | >              | Besluta                     | Avsluta  |   |
| ≡ Meny             | ☆ Favoriter   | Ärende #91                                      | .65                                                   |                                              |             | Kommento       | ar vid senaste statusändrir | ng       | ^ |
| Startsida          |               | Status Vi har tagit emot er ansökan             |                                                       |                                              |             | (ingen komn    | nentar)                     |          |   |
| () Min sida        |               | Ansvarig part                                   | Götek<br>föreni                                       | orgs Stad (Idrotts- och<br>ngsförvaltningen) |             |                |                             |          |   |
| Boka tid           |               | Sökande                                         | 2024                                                  | 00.30.16-57                                  |             |                |                             |          |   |
| Bokningsob         | jekt          | Skapao                                          | 2024-                                                 | 37-30 10.37                                  |             |                |                             |          |   |
| 🔿 Föreningar       |               | 8 Formulär                                      | Filer/dokument                                        | ≓ Statusändringslogg                         | 🖸 Utskick   | C Kommunikatio | on 📋 Bokningar kopplade ti  | l ärende |   |
| 😤 Tillgängliga     | bidrag        | Formulär                                        | 0                                                     |                                              |             |                |                             |          |   |
| 📋 Övriga ansö      | ikningar      |                                                 |                                                       |                                              |             |                |                             |          |   |
|                    |               | 9 träffar                                       | *                                                     |                                              |             |                |                             |          |   |
|                    |               | Fråga                                           |                                                       | Svar                                         |             |                |                             |          |   |
| 8                  | Р ф           | Information om ert evenemang (2024-09-30 17:09) |                                                       |                                              |             |                |                             |          |   |
| SOFTADM            | IN «          | Rubrik på eve                                   | nemang                                                | Exempe                                       | l-evenemang |                |                             |          |   |